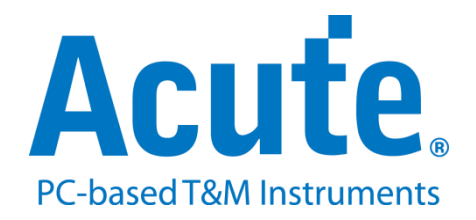

## BF7264B/B+/Pro MIPI D-PHY

方案说明

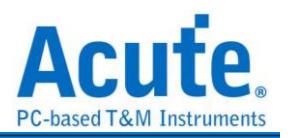

## 目錄

| 概况:            |                               | 2 |
|----------------|-------------------------------|---|
| FAQ            |                               | 6 |
| 附录一: Tearing E | ffect Signal1                 | 1 |
| 附录二:影像还原       | 功能1                           | 3 |
| 附录三:无法量测       | /仅量测到 LP mode 信号/大量错误产生解决方法:1 | 5 |
| 附录四:还原影像       | 列表1                           | 9 |

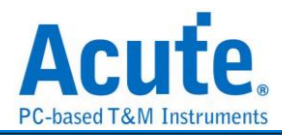

#### 概况:

支援型号:

| BF6264B | BF7264B | BF7264B+ | BF7264 Pro |
|---------|---------|----------|------------|
|         | •       | •        | •          |

BF7264B/B+/Pro 产品正面有两个 USB 孔

除主机可继续使用原 BF6264B 功能外,增加 MIPI D-PHY 分析仪功能。

MIPI D-PHY 方案,规格内容如下:

#### \_\_\_\_\_

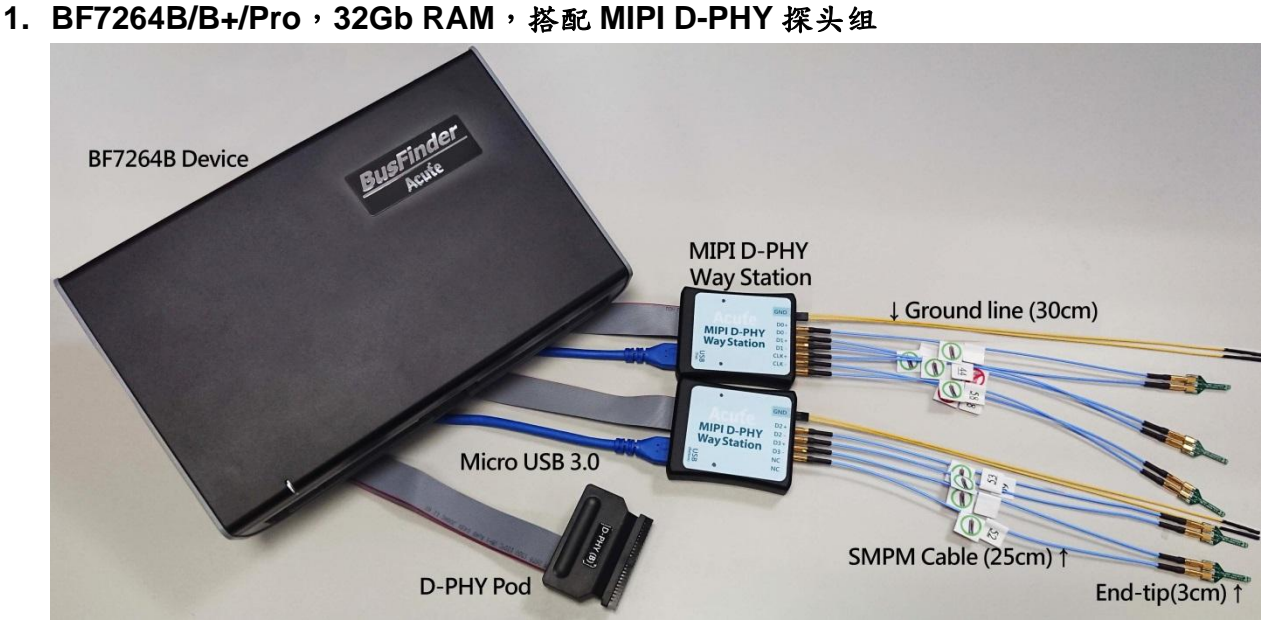

#### 2. 支持 D-PHY V1.2

Up to 2.0Gbps per lane , 1 + 4 Lanes

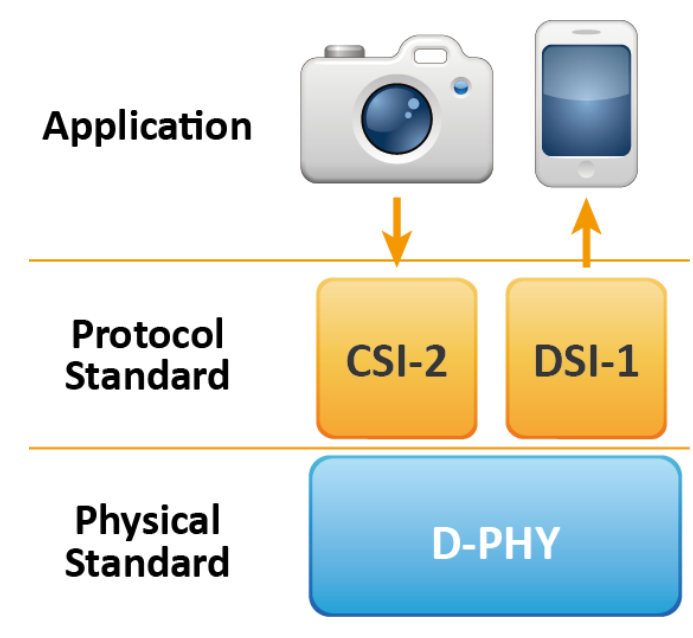

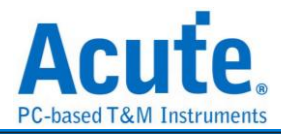

压

3. 可显示 CSI-2 1.3 或 DSI 1.3 协议封包资料以表格方式呈现,包含 DSI 中的 DCS 1.3 指令解析

| •••   |                                    |           |    |                  |                                        |      |                         |                  |       |           |         |     |
|-------|------------------------------------|-----------|----|------------------|----------------------------------------|------|-------------------------|------------------|-------|-----------|---------|-----|
|       | Timestamp (h:m:s.ms.us.ns dur) 🛛 🕅 | Mode      | VC | Data Type        | DCS (h)                                | WC   | Data (h)                | Transaction Type | ECC   | (h)       | CRC (h) |     |
| 10    | 10.637.049.8 1                     | LP (LPDT) | 0  | Generic Long Wri |                                        | 2    | B0 03                   | Host proces      | 00    | (OK)      | F84D    | (OF |
| 11    | 10.637.060.1 1                     | LP (LPDT) | 0  | DCS Short WRITE, | 53 (write_control_display)             |      | 24                      | Host proces      | 08    | (OK)      |         |     |
| 12    | 10.637.066.5 1                     | LP (LPDT) | 0  | DCS Short WRITE, | 35 (set_tear_on)                       |      | 00                      | Host proces      | 2F    | (OK)      |         |     |
| 13    | 10.637.083.3 1                     | LP (LPDT) | 0  | Generic Long Wri |                                        | 2    | B0 04                   | Host proces      | 00    | (OK)      | 8CF2    | (OF |
| 14    | 10.637.105.0 1                     | LP (LPDT) | 0  | Generic Long Wri |                                        | 3    | EB 00 83                | Host proces      | 1A    | (OK)      | AFA7    | (OF |
| 15    | 10.637.124.2 1                     | LP (LPDT) | 0  | Generic Long Wri |                                        | 2    | FB 00                   | Host proces      | 00    | (OK)      | 6818    | (OF |
| 16    | 10.637.179.2 1                     | LP (LPDT) | 0  | Generic Long Wri |                                        | 20   | C8 01 00 04 FB FC CD 00 | Host proces      | 19    | (OK)      | B76A    | (OF |
| 17    | 10.637.196.0 1                     | LP (LPDT) | 0  | Generic Long Wri |                                        | 2    | D6 01                   | Host proces      | 00    | (OK)      | EADA    | (OF |
| 18    | 10.637.208.8 1                     | LP (LPDT) | 0  | Generic Long Wri |                                        | 2    | B0 03                   | Host proces      | 00    | (OK)      | F84D    | (OF |
| 19    | 10.637.219.1 1                     | LP (LPDT) | 0  | DCS Short WRITE, | <pre>11 (exit_sleep_mode)</pre>        |      | 00                      | Host proces      | 36    | (OK)      |         |     |
| 20    | 10.837.205.4 1                     | LP (LPDT) | 0  | DCS Short WRITE, | 29 (set_display_on)                    |      | 00                      | Host proces      | 1C    | (OK)      |         |     |
| 21    | 10.870.540.9 1                     | LP (LPDT) | 0  | DCS Short WRITE, | <pre>51 (set_display_brightness)</pre> |      | FE                      | Host proces      | 0D    | (OK)      |         |     |
| 22    | 10.870.560.9 1                     | LP (LPDT) | 0  | DCS READ, no par | DA                                     |      | 00                      | Host proces      | 1F    | (OK)      |         |     |
| 23    | 10.870.562.6 1                     | BTA       |    |                  |                                        |      |                         |                  |       |           |         |     |
| 24    | 10.870.571.3 1                     | LP (LPDT) | 0  | DCS Short READ R |                                        |      | E1 00                   | Peripheral       | 27    | (OK)      |         |     |
| 25    | 10.870.573.4 1                     | BTA       |    |                  |                                        |      |                         |                  |       |           |         |     |
| 26    | 10.897.116.1                       | HS        | 0  | DCS Long Write/w | <pre>2C (write_memory_start)</pre>     | 2881 | DC AC AA 9A 5A DC DE D2 | Host proces      | 04    | (OK)      |         |     |
| 27    | 10.897.116.1 1                     | HS        | 0  | End of Transmiss |                                        |      | OF OF                   | Host proces      | 01    | (OK)      |         |     |
| 28    | 10.897.134.6 1                     | HS        | 0  | DCS Long Write/w | <pre>3C (write_memory_continue)</pre>  | 2881 | CA 1B CC EC 7A 5C 55 D2 | Host proces      | 04    | (OK)      |         |     |
| 29    | 10.897.134.6 1                     | HS        | 0  | End of Transmiss |                                        |      | OF OF                   | Host proces      | 01    | (OK)      |         |     |
| 30    | 10.897.153.2 1                     | HS        | 0  | DCS Long Write/w | <pre>3C (write_memory_continue)</pre>  | 2881 | CA FD C2 CF F1 B0 3B 77 | Host proces      | 04    | (OK)      |         |     |
| 31    | 10.897.153.2 1                     | HS        | 0  | End of Transmiss |                                        |      | OF OF                   | Host proces      | 01    | (OK)      |         |     |
| 32    | 10.897.171.7 1                     | HS        | 0  | DCS Long Write/w | <pre>3C (write_memory_continue)</pre>  | 2881 | 3A 62 52 93 5E 8A 1B 77 | Host proces      | 04    | (OK)      |         |     |
| 33    | 10.897.171.7 1                     | HS        | 0  | End of Transmiss |                                        |      | OF OF                   | Host proces      | 01    | (OK)      |         |     |
| 34    | 10.897.190.2 1                     | HS        | 0  | DCS Long Write/w | <pre>3C (write_memory_continue)</pre>  | 2881 | BA 15 C3 CF E5 B8 1E 6D | Host proces      | 04    | (OK)      |         |     |
| 1.100 |                                    | 11.0      |    | 100 100          |                                        |      |                         |                  | 1.0.0 | CONTROL 1 |         |     |

4. 使用 32Gb RAM 搭配硬盘串流来储存 D-PHY 通讯资料,可完整节录待测物从 Low Power Mode 初始化到 High Speed Mode 的流程

| 11X 1 X 1 E (101-12) |             |                            |
|----------------------|-------------|----------------------------|
| 解析度                  | 可撷取影像量      | 备注                         |
| 1K (FHD 1080x1920)   | 约 500 Frame |                            |
| 2K (WQHD             | 約 280 Frame |                            |
| 1440x2560)           |             |                            |
|                      | 約 120 Frame | 需要 8 Lane 或是 4 Lane 带有 DSC |
| 4K (UHD 2100X3640)   |             | 缩                          |
| 8K (4320x8192)       | 不支持         | 不支持                        |

可撷取资料量 (以未启用硬盘串流来估算)

- 5. 提供 Data Filter 功能,可将不必要的影像资料滤除以节省內存
- 6. 提供 Search 资料功能
- 7. 提供 ECC/CRC Packet 计算及错误显示
- 可显示 DSI、CSI 影像资料,包含 RGB、YCbCr、RAW 格式,以及压缩的 DSC 类型之封包,并统计 Porch 数据。详细信息请参考附录二。

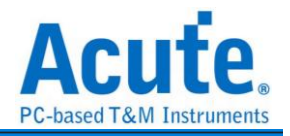

| isplay Set | ttings          | 📉 📢 🥞 93/93 🕨 🔰 🆙 🤝 Save Image         |
|------------|-----------------|----------------------------------------|
| Туре       | 24bit RGB 8-8-8 |                                        |
| Width      | 1080 👻          | ₩. SM.+*                               |
| Height     | 2340 *          | 12:49                                  |
| R-G-B Ord  | der R-G-B       |                                        |
|            |                 | 的不安哉 SM 十<br>图19日间: 电多句符               |
|            |                 | ① TOLCHID<br>触起存出 Phone 上設用 Touch ID * |
|            | Pause Stop      |                                        |
|            |                 | Information                            |

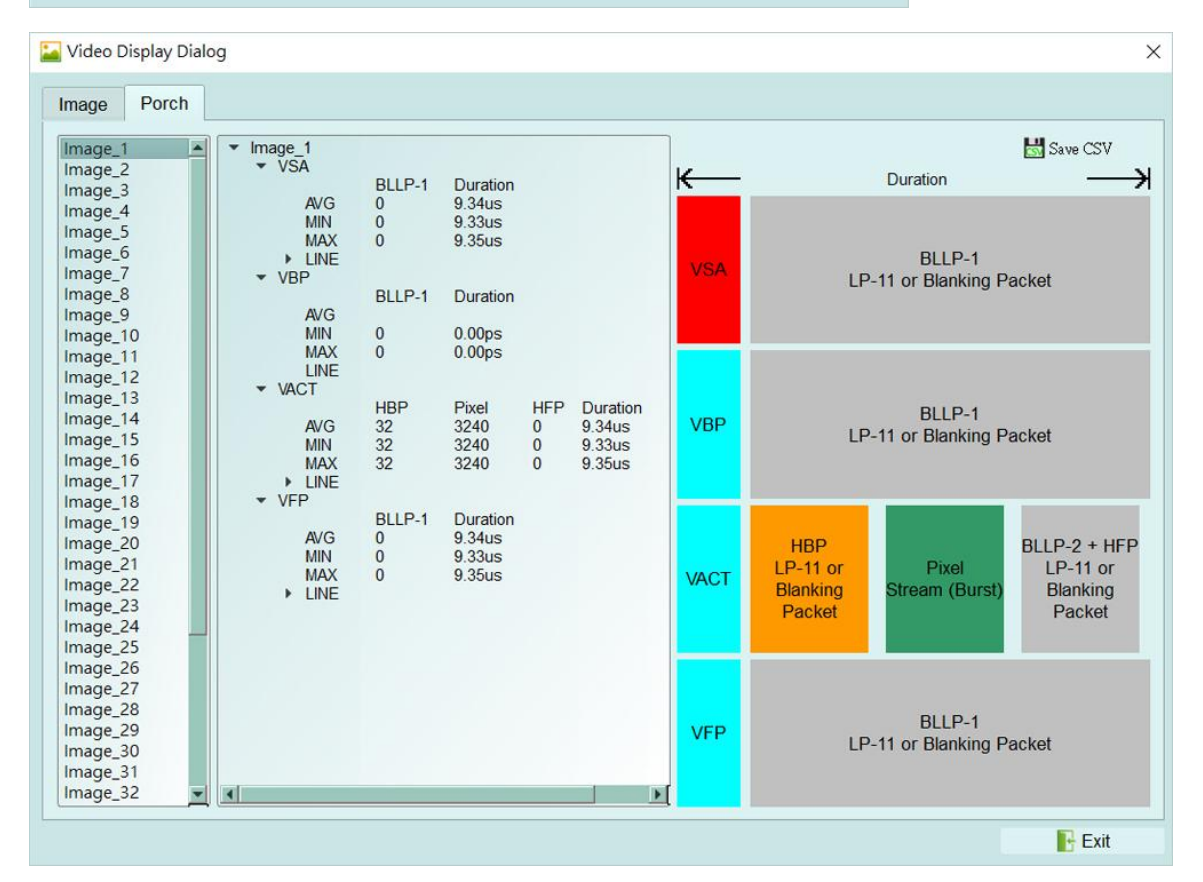

 D-PHY 命令统计功能,包含封包总数、各别指令数量、以长度分类的指令统计以及 错误数量统计

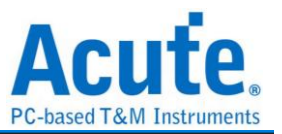

| Discription                          | Txns    | Bytes    | Statistics       | Txns   | Bytes    | 4 |
|--------------------------------------|---------|----------|------------------|--------|----------|---|
| Sampled Bus Error                    | 2455    |          | 5E (set_CABC     | . 1    | 1        |   |
| <ul> <li>DSI Error Report</li> </ul> | 0       |          | 55 (write_pow    | 2      | 4        |   |
| ▼ DSI Bus                            |         |          | 53 (write_cont   | . 1    | 1        |   |
| VC 0                                 | 1044640 | 29739051 | 35 (set_tear_on) | ) 1    | 1        |   |
| VC 1                                 | 18      | 37       | 11 (exit_sleep   | . 1    | 1        |   |
| VC 2                                 | 245     | 493      | 29 (set_displa   | 1      | 1        |   |
| VC 3                                 | 499     | 628      | 51 (set_displa   | 1      | 1        |   |
| BTA                                  | 14      |          | DA               | 1      | 1        |   |
| Data Type                            | 1044899 | 29740212 | 2C (write_me     | 407    | 22385    |   |
| DCS Command                          | 521835  | 28694276 | 3C (write_me     | 521293 | 28670727 |   |
| Packet Count                         | 1044900 |          | 20 (exit_invert  | 3      | 129      |   |
|                                      |         |          | 78               | 2      | 86       |   |
|                                      |         |          | 1E               | 2      | 86       |   |
|                                      |         |          | 60               | 2      | 44       |   |

#### 10.D-PHY 命令触发功能

a. 触发参数包含命令与参数资料可输入 32 bytes 的资料做为触发条件.
 可涵盖所有 Short Packet, 以及大部分非影像资料的 Long Packet
 Short Packet 长度 4bytes Header

Long Packet 长度 4bytes Header + 28byte Data

- b. 可触发 CRC/ECC Error
- C. 可透过 Trigger-Out 接孔同步触发外部的示波器

#### 11.TE 通道侦测 (Tearing Effect)

| <ul> <li>Tearing Effect Signal</li> </ul> |                                                          |
|-------------------------------------------|----------------------------------------------------------|
| LA                                        | 1.8V (From Channel A0)  *Additional LA-Probe is required |

可侦测屏幕所发送 TE 信号,须加购 LA Probe 方能使用此功能。 详细说明请参考附录一。

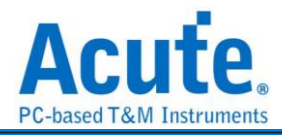

FAQ

#### 1. 支持 MIPI DSI 第几版的规格,是否有 Differential 对数或 port 数限制呢?

A: 支持到 D-PHY V1.2, 最高 2.0Gbps per lane, 1+4 Lanes。

2. 是否有支持 C-PHY 解码呢?

A:不支持 C-PHY 解码,亦无开发计划。

- 3. 是否支持 DSI-2?
  - A:不支持,本产品无法量测 DSI-2 规格的内部 C-PHY 信号,同时也不支持 DSI-2 的 VDC-M 影像压缩格式。
- 4. 量测时是否会影响信号品质?

A:外接的仪器量测必然会有部分的负载效应影响,我们这边采用 End-Tip 搭配 SMPM Coaxial Cable 的连接方式来降低对待测物干扰并提升信号品质。

5. 是否有支持信号发送 (Tx) 功能?

A:不支持信号发送功能

6. 主机与探头如何连接?

A: 主机仅能使用 Slot B 作为探头连接槽,并注意主机前端的两个 USB 插槽也需要 连接至 Way Station 上,且上方 USB 对应 Top Way Station,下方 USB 对应 Bottom Way Station,不可接错,否则将无法量测。连接后请开启软件,选择协议分析仪 D-PHY DSI/CSI,并请注意两个 Way Station 灯号是否皆有亮起红灯跟绿灯各一。

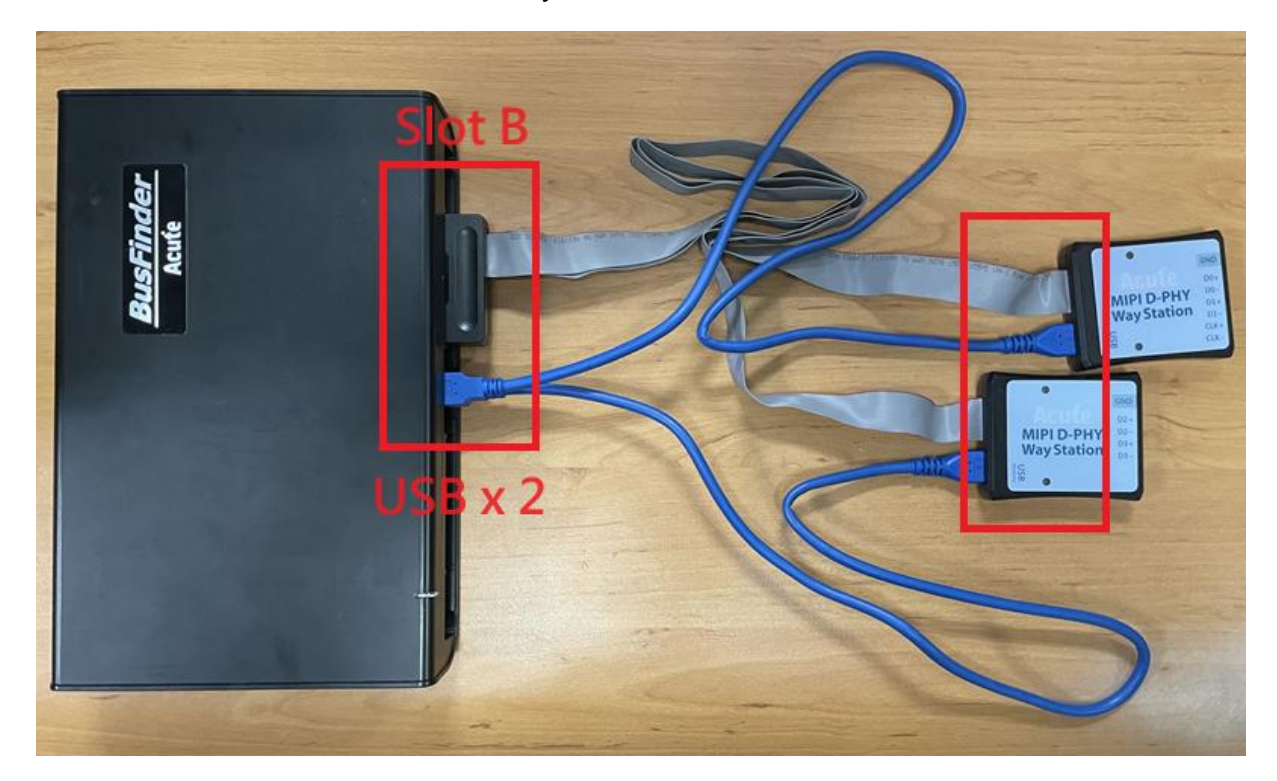

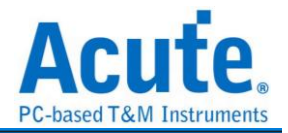

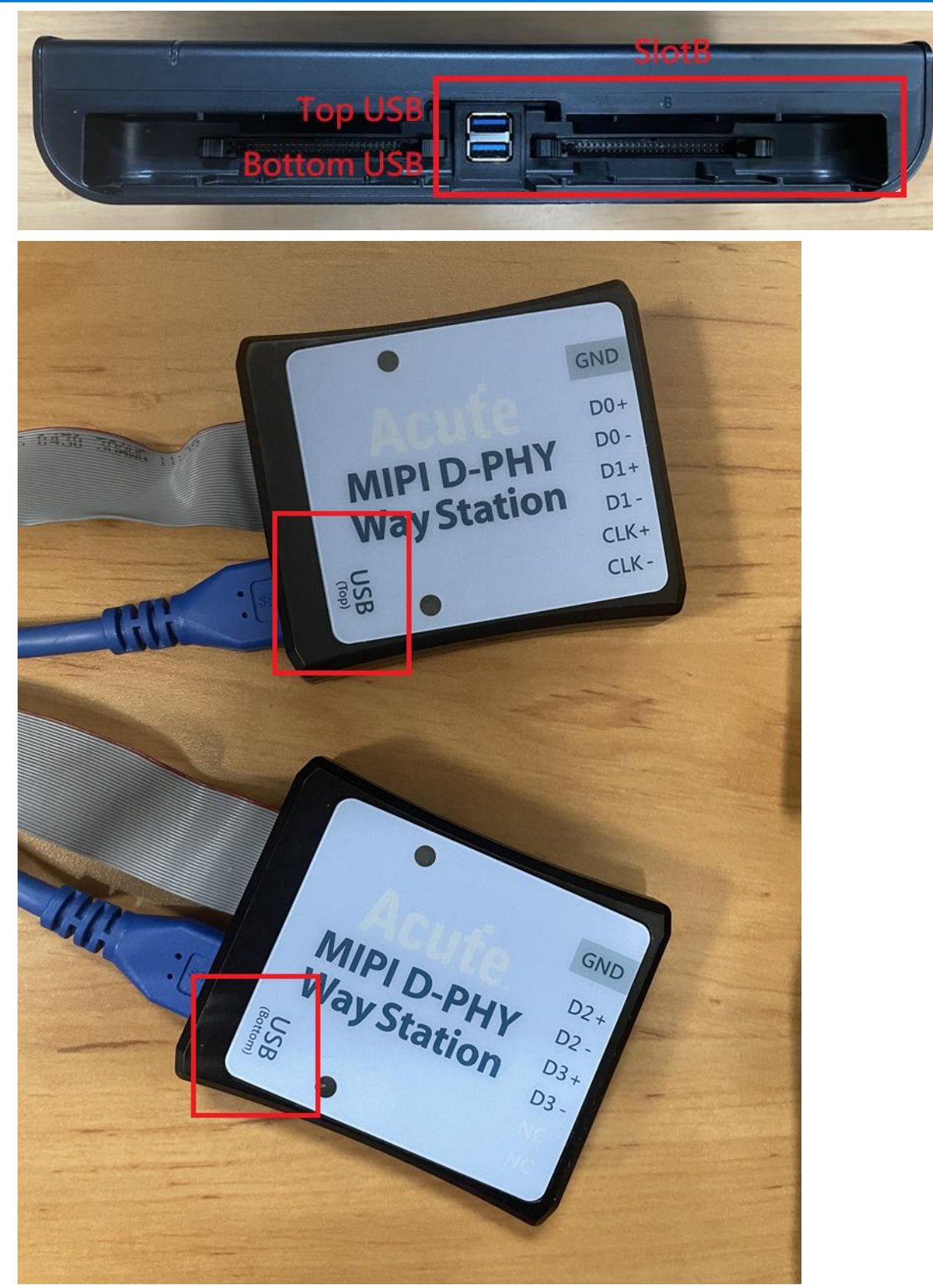

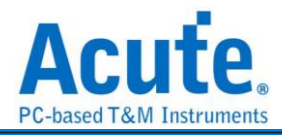

7. 探头与待测物如何连接?

A:①<u>焊线</u>:

<u> 軟板 FPC End-tip:</u>

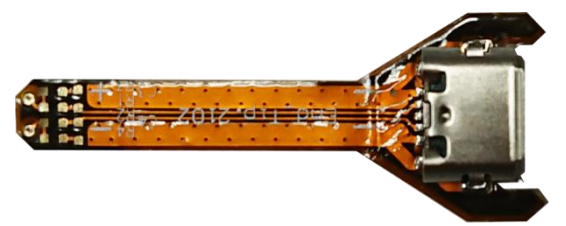

#### (请勿过度弯曲,避免软板内部断路)

使用 End-tip 以跳线的方式连接待测物,此时跳线长度必须少于 5mm 以提升信号品质。

若无法将跳线长度缩短在 5mm 内,建议在待测信号端先焊接 100Ω 电阻,再从该电阻 后跳线接至 End-tip 上,如此跳线可拉长至 3cm 左右。

步骤一:先将 SMPM-SMPM cable 接上 End-tip,确认有定位声。

步骤二:再进行跳线焊接,这样可避免焊接好之后插上 SMPM Cable 时影响跳线。 ※ End-tip 的 R1/R2 电阻是 1kΩ/0402,若焊线时不慎损毁,可自行替换。

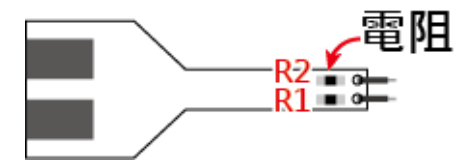

将 R1, R2 焊上表中相对应之电阻, C1 焊上对应之电容, 并依照硬板之步骤完成与待测物之连接

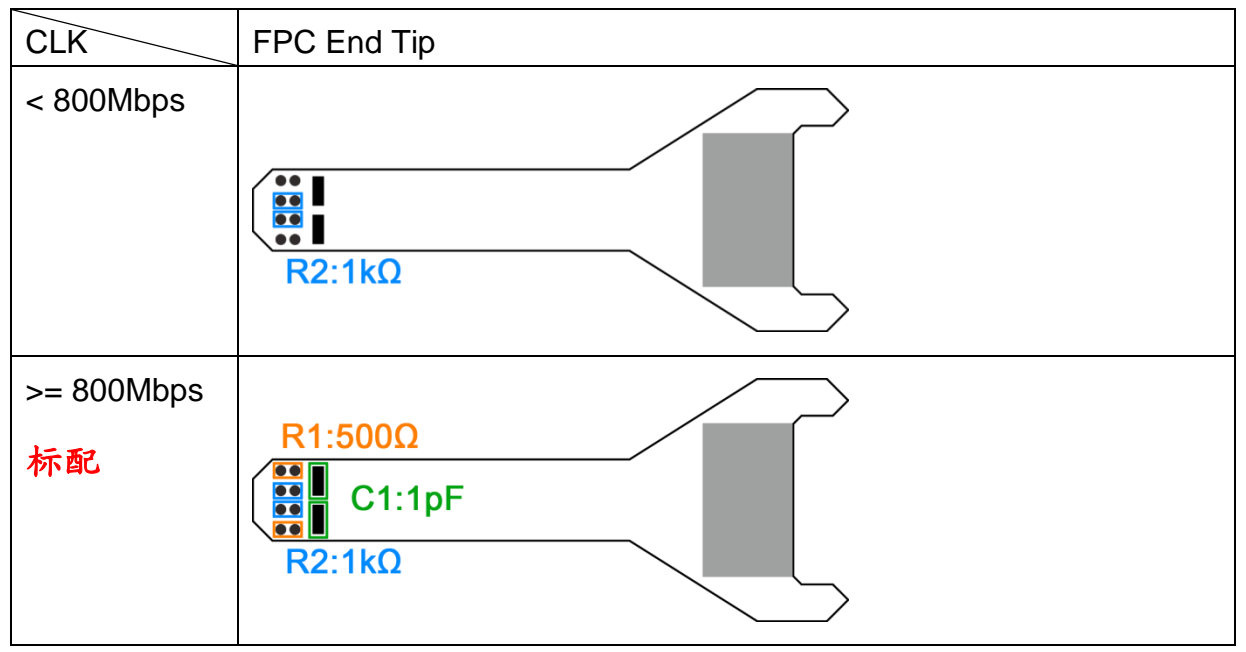

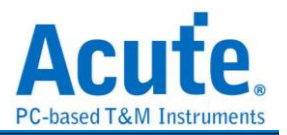

②<u>user-tip</u>:客户自行依待测物形态设计专属的 End-tip,只需用 1kΩ 连接待测信 号再以 50Ω 特性阻抗的 PCB trace 接往 SMPM plug 即可,之后便可用 user-tip 取 代 End-tip,将 SMPM-SMPM cable 接到 user-tip 便可。

③使用 Breakout 方式连结: 自行设计 EV board 使用 SMPM Connector 连接 Acute MIPI D-PHY Analyzer 将 PCB 板上的 D-PHY Host 与 Device 连接断开后改为上方 的结构, 左侧接回到 D-PHY Host, 右侧则接到 MIPI D-PHY Device。设计时 PCB 上面的 R1/2/3 尽量接在一起,并使用 50Ω 特性阻抗之走线,完成后便可于下方使 用 SMPM Connector 连接 Acute MIPI D-PHY Analyzer 进行量测。

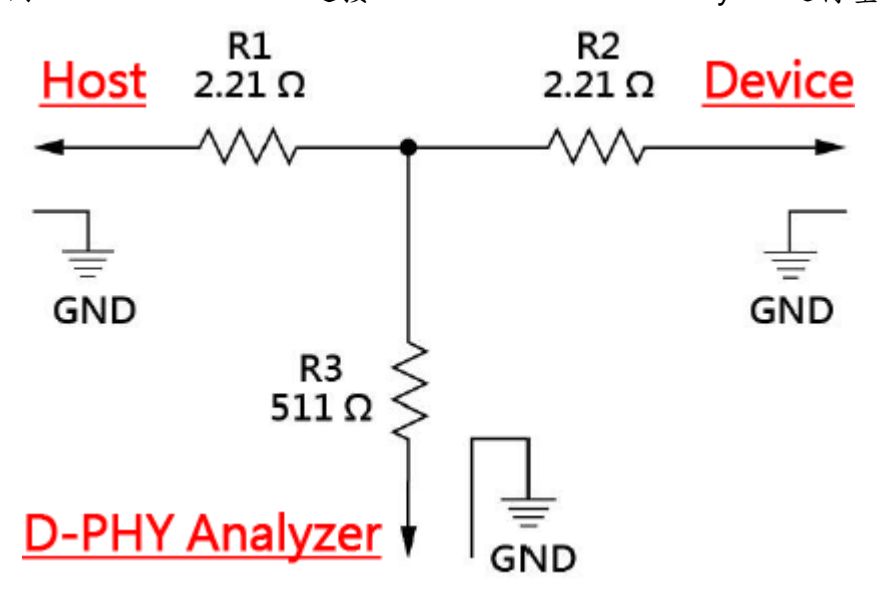

8. 在跳好线之后,想用三用电表确认是否有短路发生。

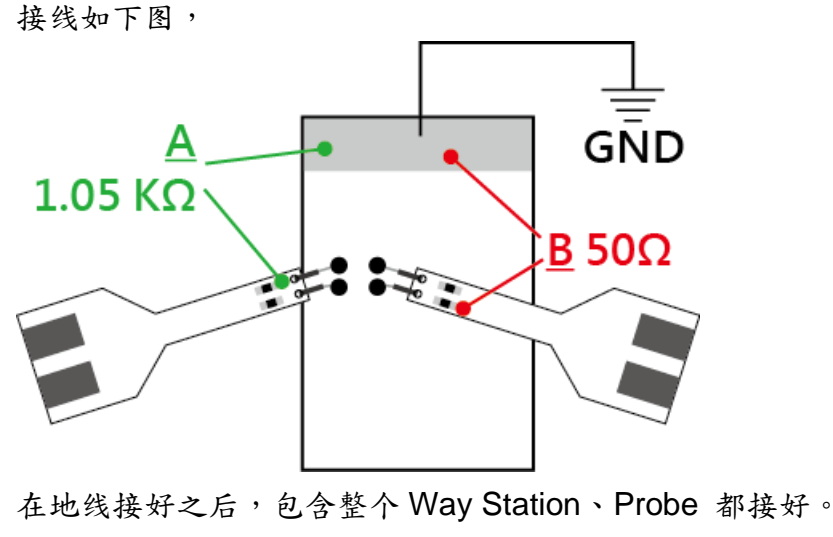

量测点 <u>A</u>:End-Tip 电阻**前**端对地,绿色线==>电表不响。 量测点 <u>B</u>:End-Tip 电阻后端对地,红色线==>电表会响,是否表示有焊接问题,

造成短路发生?

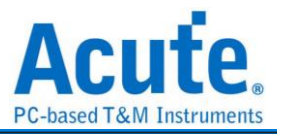

量测点 **B**电表会响为正常现象,是因为电阻后端对地只有 50Ω,阻抗低,一般电 表测短路功能一定会响。测量时,只要前端 1.05 KΩ 处对地不会响,这样就没有短 路问题发生。

9. 待测物如何接地?

由于设备与待测系统仍需共地,因此可先将 Way Station 上的 GND Port 连接至待 测物的 GND 即可,两个 Way Station 都要接。

除非信号品质太差或干扰太大,分析之后发生较多的错误时,则可改为每个 End-tip 都接地的效果最好。

#### 10. 有指令某个 Command 或 Data type 做为 trigger 点的功能吗?

A:可以指定特定的 Data Type / DCS 或是 Error 进行触发。

| INCER          |                                   |                              |                       | Luis Jer Jil                                                           |                            |           |              |   |
|----------------|-----------------------------------|------------------------------|-----------------------|------------------------------------------------------------------------|----------------------------|-----------|--------------|---|
|                | Lane Number<br>Probe Connection   | 4 Lanes                      |                       | 。<br>ECC Error (                                                       | (Single-bit Err            | or)       |              |   |
| NUX<br>IC 5.1  | Acute GND                         | Physical Connect             | ion                   | <ul> <li>ECC Error</li> <li>CRC error</li> <li>External Tri</li> </ul> | (Multi-bit Erro<br>gger In | n         |              |   |
| 120            | MIPI D-PHY                        | ± D0                         | <b>•</b>              | <ul> <li>DSI Packet</li> </ul>                                         |                            |           |              |   |
|                | Way Station D1+                   | ± D1                         | 🔠 DSI Trigger Setting | gs                                                                     |                            |           | ?            |   |
| )              | CLK+<br>CLK+                      |                              | Transmission Type     | HS or LP                                                               |                            |           |              |   |
| CSI<br>DSI     |                                   | {                            | 方向通道                  | Host Sou                                                               | irced                      | O Periphe | eral Sourced |   |
| I3C<br>REFE    | GND                               |                              | Data Type             | XXh, Any Ho                                                            | st Sourced Da              | ita Type  |              |   |
| SPMI           | <b>MIPI D-PHY</b>                 |                              | DCS                   | XXh, Any DC                                                            | S                          |           |              |   |
| bus<br>D Flash |                                   | ± D2                         | Header                |                                                                        |                            |           |              | - |
| lus            | Way Station                       | ± D3                         | VC/DT                 | Any VC                                                                 | ▼ XXh                      |           |              | 1 |
| A l            | Bott                              |                              | Data 0                | XXh                                                                    |                            |           |              |   |
| 0              | Om) B                             | J                            | Data 1                | XXh                                                                    |                            |           |              | Ī |
|                | Tearing Effect Signal             |                              | ECC                   | XXh                                                                    |                            |           |              |   |
| lus            |                                   |                              | Data                  |                                                                        |                            |           |              |   |
| )              |                                   | 1.8V (From Channel A(        | Byte 0-3              | XXh                                                                    | XXh                        | XXh       | XXh          | ī |
|                |                                   |                              | Byte 4-7              | XXh                                                                    | XXh                        | XXh       | XXh          | 1 |
| 1.1<br>PD      |                                   | *Additional LA-Probe         | Byte 8-11             | XXh                                                                    | XXh                        | XXh       | XXh          |   |
|                |                                   |                              | Byte 12-15            | XXh                                                                    | XXh                        | XXh       | XXh          |   |
|                | Enable Waveform capture for con   | onection verification (Beta) | Byte 16-19            | XXh                                                                    | XXh                        | XXh       | XXh          |   |
|                | chubic transionin capture for con | incention vermeation (Deta)  | Byte 20-23            | XXh                                                                    | XXh                        | XXh       | XXh          |   |
|                |                                   |                              | Byte 24-27            | XXh                                                                    | XXh                        | XXh       | XXh          | Ĩ |

## 11. 是否可以自行设置一个 HS/LP 起始点(例如 DCS CMD),指定抓取多少时间内的 Data?

A:可以将起始条件设置在触发项目后,到工作模式选单内调整为资料监控仪模式, 并指定撷取时间长度。

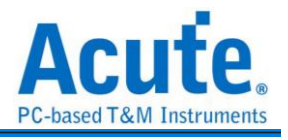

| 🛤 Acute BusFinder              |                                  | REAL OF A CONTRACTOR OF A CONTRACTOR OF A CONT |
|--------------------------------|----------------------------------|----------------------------------------------------------------------------------------------------|
| File Capture Cur               | rsor                             |                                                                                                    |
| Connect Protocol Co            | nfiguration No Support Waveforms | Search All Field To bottom Window, Save to                                                                                                    |
| Timestamp (h:m:s.ms.us.ns dur) | Configuration Settings           |                                                                                                    |
|                                | Operation mode                   | _                                                                                                    |
|                                | • Protocol analyzer              |                                                                                                    |
|                                |                                  | BusFinder memory limitation                                                                                                    |
|                                |                                  | 50%                                                                                                    |
|                                |                                  |                                                                                                    |
|                                | • Protocol logger                | <ul> <li>Wait for Stop</li> </ul>                                                                                                    |
|                                |                                  | Wait for Trigger                                                                                                    |
|                                |                                  | Trigger Position < 50%                                                                                                    |
|                                |                                  | When Triggered                                                                                                    |
|                                | Protocol monitor                 | <ul> <li>Fill device memory then stop</li> </ul>                                                                                                    |
|                                |                                  | Stop immediately                                                                                                    |
|                                |                                  |                                                                                                    |
|                                | DATA                             |                                                                                                    |
|                                |                                  | O Default                                                                                                    |

## 附录一: Tearing Effect Signal

Tearing Effect (TE) 脚位信号量测

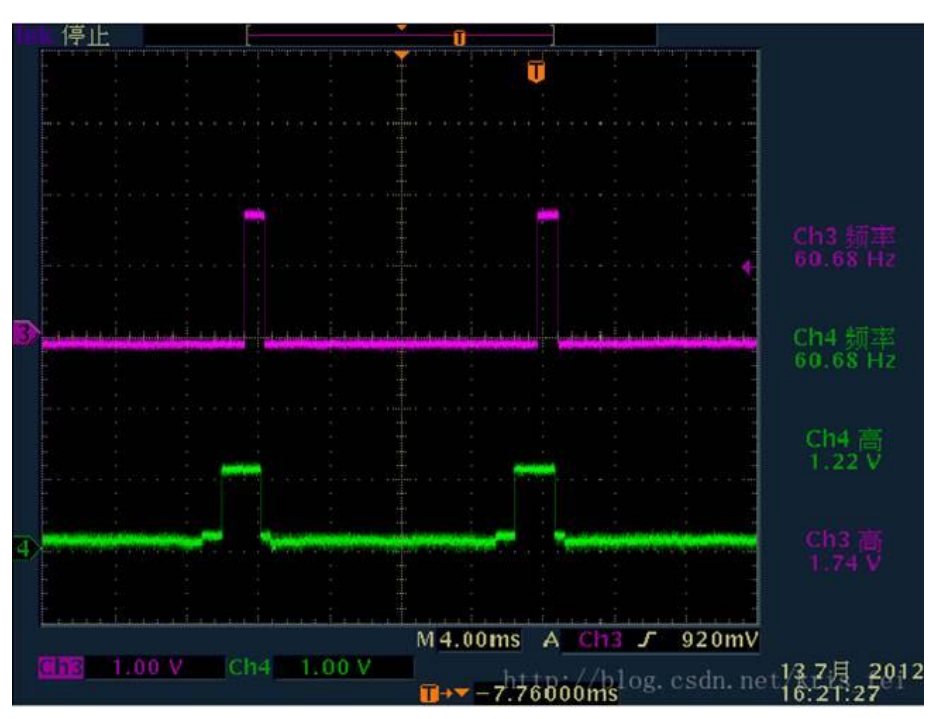

(图片来源: https://blog.csdn.net/kris\_fei/article/details/77775553)

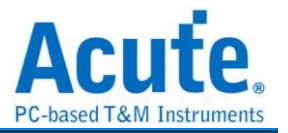

TE 脚位是显示屏用来告知 Host, 目前屏幕图形绘制中,不可以更新数据,若在 TE = High 的情况更新屏幕,则影像上会出现水平断裂线,此功能可以清楚的辨识出没有依照 TE 状态操作的指令,减少猜测问题点以及另外架设示波器来验证所需的时间 TE 功能需要用户多添购一组 LA Probe 才能支持,默认从通道 0 输入,支持 3.3V 以及 1.8V 两种工作电压模式,设置画面如下,

| 🔚 协议设置                            |                                 |                                  |                            |          | ×   |
|-----------------------------------|---------------------------------|----------------------------------|----------------------------|----------|-----|
| 10BaseT1S<br>BiSS                 | _ane Number                     | 4 Lanes                          | 触发条件                       |          |     |
| CAN F<br>DALI<br>DP-AUX           | Probe Connection                | Physical Connection              | ECC Error (Single-bit E    | rror)    |     |
| eDP<br>eMMC 5.1                   | GND                             |                                  | ECC Error (Multi-bit Err   | or)      |     |
| HID_I2C<br>I2C                    | MIPI D-PHY                      | ± D0                             | CRC error                  |          |     |
| I2S<br>LIN<br>MDIO                | Way Station                     | ± D1 🔽                           | External Trigger In        |          |     |
| MII<br>MIPI CSI                   | Lob)                            |                                  | DSI Packet                 | 0        |     |
| MIPI I3C<br>MIPI RFFE             | GND                             |                                  | Filter Data >              | 48 bytes |     |
| MIPI SPMI<br>Modbus<br>NAND Flash | MIPI D-PHY D2-                  | ± D2 💌                           | Timing Setup               |          |     |
| PMBus<br>Profibus                 | Way Station                     | ± D3 💌                           | Clock Rate<br>T CLK-SETTLE | Auto     | •   |
| PWM<br>SD 3.0<br>SD 4.0           | JSB NC                          |                                  | Phase                      | 0        |     |
| SGMII<br>SMBus                    | Tearing Effect Signal           |                                  | D1                         | 0        | •   |
| SVID<br>UART                      |                                 | 1.8V (From Channel A0)           | D2                         | 0        | •   |
| UFS<br>USB 1.1<br>USB PD          | LA                              | *Additional LA-Probe is required | D3<br>CLK                  | 0        | ÷   |
| 000 PD                            |                                 |                                  | Phase Adju                 | stment   |     |
|                                   | Enable Waveform capture for con | nection verification (Beta)      |                            |          |     |
| C                                 | 默认                              |                                  |                            | ✔ 确定     | ★取消 |

#### 实际撷取画面:

|                                                                                                    | Timestamp (himis ma.us.na dur) | Mode | VC | Data Type                                                                                                    | DCS (h)          | WC    | Data | a (h.)               | Direction                                                                                                    | ECC        | (h)   | CRC (h)                                                                                                    | Pkt. No. | TE                                                                                                    | aforms_               |
|----------------------------------------------------------------------------------------------------|--------------------------------|------|----|----------------------------------------------------------------------------------------------------|------------------|-------|------|----------------------|----------------------------------------------------------------------------------------------------|------------|-------|----------------------------------------------------------------------------------------------------|----------|----------------------------------------------------------------------------------------------------|-----------------------|
| 4655                                                                                                    | 15:25:57.342                   | HS   | 3  | DCS Long Write/w.                                                                                                    | C0               | 8385  | 08   | FE 89 28 C9 D0 C6 C1 | Host -> Dev_                                                                                                    | 37         | (Re   |                                                                                                    | 1        | Changing                                                                                                    | Uncon                 |
| 4656                                                                                                    | 15:25:57.342                   | HS   | 1  | Turn On Peripher_                                                                                                    |                  |       | C9   | 1A                   | Host -> Dev_                                                                                                    | 37         | (Re.  |                                                                                                    | 1        | Changing                                                                                                    |                       |
| 4657                                                                                                    | 15:25:57.342                   | HS   |    |                                                                                                    |                  | 1024  | 07   | F8 DB F9 70 10 7C F7 | he as and the                                                                                                    | F9         | (Er   | 1                                                                                                    |          | a succession of the second                                                                                                    |                       |
| 4658                                                                                                    | 15:25:57.343                   | HS   | .0 | End of Transmiss_                                                                                                    |                  | 1100  | 46   | 18                   | Host -> Dev                                                                                                    | 3A         | (Re   |                                                                                                    | 1        | 1                                                                                                    |                       |
| 4659                                                                                                    | 15:25:57.343                   | HS   |    | li anno ann an an ann an an an an an an an an a                                                                                                    |                  | 1024  | 63   | B8 21 B9 F0 42 60 B9 | Sec. Sec. Sec. Sec. Sec. Sec. Sec. Sec.                                                                                                    | 89         | (Er   |                                                                                                    |          |                                                                                                    |                       |
| 4660                                                                                                    | 15:25:57.343                   | HS   | 0  | Sync Event, V Sy_                                                                                                    |                  | 10000 | 11   | A6                   | Host -> Dev_                                                                                                    | 3A         | (Re   |                                                                                                    | 1        | Changing                                                                                                    |                       |
| 4661                                                                                                    | 15:25:57.343                   | HS   |    | 1                                                                                                    |                  | 1024  | 59   | 82 10 F8 E4 01 D1 39 |                                                                                                    | F8         | (Er   |                                                                                                    |          |                                                                                                    | 1000                  |
| 4662                                                                                                    | 15:25:57.343                   | HS   | 1  | DCS Short WRITE,_                                                                                                    | 3C (write memory |       | 21   |                      | Host -> Dev_                                                                                                    | 0F         | (Re_  | 3                                                                                                    | 1        | Changing                                                                                                    |                       |
| 4663                                                                                                    | 15:25:57.343                   | HS   |    |                                                                                                    |                  | 1024  | 36   | 34 18 B8 E8 40 80 B9 |                                                                                                    | <b>B</b> 8 | (Er., |                                                                                                    |          |                                                                                                    |                       |
| 4664                                                                                                    | 15:25:57,344                   | HS   | 0  | Generic Long Wri-                                                                                                    |                  | 33932 | 2 10 | 1F 64 B7 8D 18 38 39 | Host -> Dev_                                                                                                    | 39         | (Re   |                                                                                                    | 2        | Changing                                                                                                    | Incon                 |
| 4665                                                                                                    | 15:25:57.344                   | HS   |    |                                                                                                    |                  | 1024  | 56   | 8B AC 79 08 C9 22 E7 |                                                                                                    | 79         | (Er., | la constant de la constant de la con |          |                                                                                                    |                       |
| 4666                                                                                                    | 15:25:57.345                   | HS   | 2  | Generic READ, no_                                                                                                    |                  |       | 64   | 80                   | Host -> Dev_                                                                                                    | OF         | (Re   |                                                                                                    | 1        | Changing                                                                                                    |                       |
| 4667                                                                                                    | 15:25:57.345                   | HS   |    |                                                                                                    |                  | 1024  | 83   | 63 44 B8 25 B6 4C F9 |                                                                                                    | B8         | (Er_  |                                                                                                    |          |                                                                                                    | Contraction of the    |
| 4668                                                                                                    | 15:25:57.347                   | HS   | 0  | Sync Event, H Sy_                                                                                                    |                  |       | 71   | 4C                   | Host -> Dev_                                                                                                    | 16         | (Re   | -                                                                                                    | 1        | 1                                                                                                    |                       |
| 4669                                                                                                    | 15:25:57.347                   | HS   |    |                                                                                                    |                  | 1024  | D9   | 9C 30 88 58 83 F4 86 | and the second second second                                                                                                    | 88         | (Er., |                                                                                                    |          | and the second second                                                                                                    | and the second second |
| 4670                                                                                                    | 15:25:57.350                   | HS   | 1  | Packed Pixel Str.                                                                                                    |                  | 19580 | 0 C8 | 78 3C F6 A4 9E 76 38 | Host -> Dev_                                                                                                    | 38         | (Re.  |                                                                                                    | 1        | Changing                                                                                                    | Incos                 |
| 4671                                                                                                    | 15:25:57,350                   | HS   |    | in the second second second second second second second second second second second second second second second                                                                                                    |                  | 1024  | 6C   | 35 3A 88 BC 4E 50 F5 | A DECKER AND A DECKER AND A                                                                                                    | 88         | (Er., | land the second second                                                                                                    | 1        | C Parameters                                                                                                    |                       |
| 4672                                                                                                    | 15:25:57.350                   | HS   | 3  | Packed Pixel Str.                                                                                                    |                  | 36924 | 4 A4 | 39 39 C2 A4 58 58 78 | Host -> Dev_                                                                                                    | 34         | (Re.  |                                                                                                    |          | Changing                                                                                                    | Incos                 |
| 4673                                                                                                    | 15:25:57.350                   | HS   |    | in the second second                                                                                                    |                  | 1024  | E4   | E1 51 EA 2B 8C 14 B7 | Section 2. Section 2.                                                                                                    | EA         | (Er   | 1                                                                                                    |          | 8 8                                                                                                    |                       |
| 4674                                                                                                    | 15:25:57.353                   | HS   | 2  | Generic READ, 1 _                                                                                                    |                  |       | 80   | 16                   | Host -> Dev_                                                                                                    | 3A         | (Re.  |                                                                                                    |          | 0                                                                                                    |                       |
| 4675                                                                                                    | 15:25:57.353                   | HS   | -  | a second second second second                                                                                                    | 1                | 1024  | 82   | F9 62 7C 2B 8C E1 B5 | Announce and and the                                                                                                    | 70         | (Er   |                                                                                                    |          | 0                                                                                                    | Clock                 |
| 4676                                                                                                    | 15:25:57.353                   | HS   | 0  | Picture Paramete.                                                                                                    |                  | 4351  | 10   | FF 4C F4 FF FF FF 00 | Host -> Dev_                                                                                                    | 13         | (Re   |                                                                                                    | 12       | 1                                                                                                    | Incon                 |
| 4677                                                                                                    | 15:25:57.353                   | HS   |    | in the second second second second second second second second second second second second second second second                                                                                                    |                  | 1024  | 80   | 8C 11 84 20 70 5A 88 | and the second second s | 34         | (Er   |                                                                                                    |          | a succession of                                                                                                    | Clock                 |
| 4678                                                                                                    | 15:25:57.354                   | HS   | 1  | Packed Pixel Str.                                                                                                    |                  | 27964 | 4 B8 | 64 OF 98 1C 98 98 78 | Host -> Dev                                                                                                    | 34         | (Re   |                                                                                                    | -        | Changing                                                                                                    | Incon                 |
| 4679                                                                                                    | 15:25:57.354                   | HS   |    |                                                                                                    |                  | 1024  | 64   | 60 88 B7 FB 7C 60 BA |                                                                                                    | 87         | (Er   |                                                                                                    |          |                                                                                                    |                       |
| 4680                                                                                                    | 15:25:57.354                   | HS   | 1  | Facked Pixel Str.                                                                                                    |                  | 62750 | 0 B7 | CB 3F 26 FF A5 9F 00 | Host -> Dev_                                                                                                    | 10         | (Re., |                                                                                                    | 1        | Changing                                                                                                    | Incos                 |
| 4681                                                                                                    | 15:25:57.354                   | HS   |    |                                                                                                    |                  | 4     | 68   | 6F 3A 34             |                                                                                                    |            |       |                                                                                                    |          |                                                                                                    |                       |
| 4682                                                                                                    | 15:25:57.354                   | HS   | 2  | Shut Down Periph_                                                                                                    |                  |       | 75   | D1                   | Host -> Dev_                                                                                                    | 39         | (Re   |                                                                                                    | 1        | 1                                                                                                    |                       |
| 4683                                                                                                    | 15:25:57.354                   | HS   |    |                                                                                                    |                  | 1024  | 6C   | 94 57 D1 E4 05 3A 93 |                                                                                                    | D1         | (Er.  |                                                                                                    |          | in Receiption                                                                                                    |                       |
| 4684                                                                                                    | 15:25:57.356                   | HS   | 1  | Packed Pixel Str.                                                                                                    |                  | 17842 | 2 F9 | 7D D9 48 FD D4 43 00 | Host -> Dev_                                                                                                    | 00         | (Re.  |                                                                                                    |          | Changing                                                                                                    | Incos                 |
| 4685                                                                                                    | 15:25:57.356                   | HS   |    |                                                                                                    |                  | 1024  | BA   | SD 9E 10 E4 12 AD 67 |                                                                                                    | 211000     | 1111  |                                                                                                    | 1        | an anna an an an an an an an an an an an                                                                                                    |                       |
| 4686                                                                                                    | 15:25:57.356                   | HS   | 3  | Generic READ, 2 _                                                                                                    |                  |       | EE   | 83                   | Host -> Dev_                                                                                                    | 1A         | (Re   |                                                                                                    |          | Changing                                                                                                    |                       |
| 4687                                                                                                    | 15:25:57.356                   | HS   |    | Contraction and the second second second second second second second second second second second second second                                                                                                    |                  | 1024  | BB   | 9C 7A 10 58 E8 E3 58 | No co- conserves                                                                                                    |            | 0.000 | 1                                                                                                    |          | and the second second se | and the second second |
| 4688                                                                                                    | 15:25:57.357                   | HS   | 2  | Picture Paramete.                                                                                                    |                  | 23429 | 9 4F | 48 8C 58 CA 45 5E 70 | Host -> Dev_                                                                                                    | 18         | (Re   |                                                                                                    | 3        | Changing                                                                                                    | Incon                 |
| 4689                                                                                                    | 15:25:57.357                   | HS   |    | Contraction of the second second                                                                                                    |                  | 1024  | 28   | BC 29 B3 35 24 B1 76 | Contraction of the second second                                                                                                    | <b>B</b> 3 | (Er., |                                                                                                    |          | Second Second                                                                                                    | and the second        |
| 4690                                                                                                    | 15:25:57.357                   | HS   | 3  | Packed Pixel Str.                                                                                                    |                  | 32748 | 8 BC | B4 B8 1B DC 04 E8 59 | Host -> Dev_                                                                                                    | 3A         | (Re.  |                                                                                                    | 1        | Changing                                                                                                    | Incos                 |
| 4691                                                                                                    | 15:25:57.357                   | HS   | 1  | Null Packet, no _                                                                                                    |                  | 12039 | 9 09 | C5 9C F4 59 C8 42 F7 | Host -> Dev_                                                                                                    | 1A         | (Re   | a second second                                                                                                    | 5        | Changing                                                                                                    | Uncon-                |
| Contraction of the local division of the local division of the loc |                                | -    |    | and the second design of the second second |                  |       | -    |                      | a contraction of the second second second second second second second second second second second second second                                                                                                    |            |       |                                                                                                    |          |                                                                                                    | 1                     |

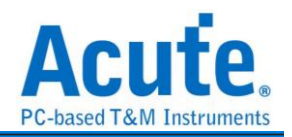

### 附录二:影像还原功能

点选窗口->Video Display Dialog, 可开启影像还原功能,

| File     | Capture Cursor                             |                                                                          |                                    |                                  | 1                                      |                      |                                                  |
|----------|--------------------------------------------|--------------------------------------------------------------------------|------------------------------------|----------------------------------|----------------------------------------|----------------------|--------------------------------------------------|
| U U      | Rus 🛝                                      | Search All Field                                                         | 1 / 15076575                       |                                  |                                        |                      | Tunning                                          |
| Connec   | t Protocol Protocol Analyzer No Su         | upport Waveforms Run Search                                              | ∧ ∨ To bothim Window, Save to text | Stack DSO                        |                                        |                      | <b></b>                                          |
|          | Timestamp (h:n:s.ms.us.nrMode              | VC Data Type DCS (h)                                                     | WC Data (I) Show Both Report       |                                  | ZCC (h) CRC (h)                        | Pkt. No. Information | Navigator (2)                                    |
| 1        |                                            |                                                                          | Show Show Main Re                  | ort Report                       |                                        | *** Capture St       | Sampled 10991                                    |
| 2<br>3   | 11:48:14.976.815 HS<br>11:48:15.110.253 HS | 0 DCS Short WRITE, no _ 11 (exit_s<br>0 DCS Short WRITE, no _ 29 (set di | splay on) 00 Show Show Seconda     | ry Report Report                 | 1C (OK)                                | 1                    | <ul> <li>DSI Error 0</li> <li>DSI Bus</li> </ul> |
| 4        | 11:48:15.116.584 HS                        | 0 Sync Event, V Sync S                                                   | 00 00                              |                                  | 07 (OK)                                | 1                    | Packet C 150/6566                                |
| 6        | 11:48:15.116.600 HS                        | 0 Sync Event, H Sync S                                                   | 00 00                              | Host -> Device                   | 12 (OK)                                | 1                    |                                                  |
| 7 8      | 11:48:15.116.609 HS<br>11:48:15.116.617 HS | 0 Sync Event, H Sync S<br>0 Sync Event, H Sync S                         | 00 00                              | Host -> Device<br>Host -> Device | 12 (OK)<br>12 (OK)                     | 1                    |                                                  |
| 9        | 11:48:15.116.625 HS                        | 0 Sync Event, H Sync S_                                                  | 00 00                              | Host -> Device                   | 12 (OK)                                | 1                    |                                                  |
| 10       | 11:48:15.116.633 HS<br>11:48:15.116.641 HS | 0 Sync Event, H Sync S<br>0 Sync Event, H Sync S                         | 00 00                              | Host -> Device<br>Host -> Device | 12 (OK)<br>12 (OK)                     | 1                    |                                                  |
| 12       | 11:40:15.116.641 HS                        | 0 Null Packet, no data                                                   | 1 00                               | Host -> Device                   | 13 (OK) 0F87 (OK)                      | 2                    |                                                  |
| 14       | 11:48:15.116.641 HS                        | 0 Null Packet, no data_                                                  | 1 00                               | Host -> Device                   | 13 (OK) 0F87 (OK)                      | 4                    |                                                  |
| 15       | 11:48:15.116.641 HS<br>11:48:15.116.641 HS | 0 Null Packet, no data<br>0 Null Packet, no data                         | 1 00                               | Host -> Device<br>Host -> Device | 13 (OK) 0F87 (OK)<br>13 (OK) 0F87 (OK) | 6                    |                                                  |
| 17       | 11:48:15.116.641 HS                        | 0 Null Packet, no data_                                                  | 1 00                               | Host -> Device                   | 13 (OK) 0F87 (OK)                      | 7                    | н                                                |
| 18       | 11:48:15.116.642 HS                        | 0 Null Packet, no data<br>0 Null Packet, no data                         | 1 00                               | Host -> Device                   | 13 (OK) 0F87 (OK)<br>13 (OK) 0F87 (OK) | 9                    |                                                  |
| 20       | 11:48:15.116.642 HS                        | 0 Null Packet, no data.                                                  | 1 00                               | Host -> Device                   | 13 (OK) 0F87 (OK)                      | 10                   | Statistics Txns Bytes                            |
| 22       | 11:48:15.116.642 HS                        | 0 Null Facket, no data                                                   | 1 00                               | Host -> Device                   | 13 (OK) 0F87 (OK)                      | 12                   |                                                  |
| 23<br>24 | 11:48:15.116.642 HS<br>11:48:15.116.642 HS | 0 Null Packet, no data<br>0 Null Packet, no data                         | 1 00                               | Host -> Device<br>Host -> Device | 13 (OK) 0F87 (OK)<br>13 (OK) 0F87 (OK) | 13                   |                                                  |
| 25       | 11:48:15.116.642 HS                        | 0 Null Packet, no data_                                                  | 1 00                               | Host -> Device                   | 13 (OK) 0F87 (OK)                      | 15                   |                                                  |
| 27       | 11:48:15.116.642 HS                        | 0 Null Packet, no data.                                                  | 1 00                               | Host -> Device                   | 13 (OK) 0F87 (OK)                      | 17                   |                                                  |
| 28<br>29 | 11:48:15.116.642 HS<br>11:48:15.116.642 HS | 0 Null Packet, no data<br>0 Null Packet, no data                         | 1 00                               | Host -> Device<br>Host -> Device | 13 (OK) 0F87 (OK)<br>13 (OK) 0F87 (OK) | 18                   |                                                  |
| 30       | 11:48:15.116.642 HS                        | 0 Null Packet, no data_                                                  | 1 00                               | Host -> Device                   | 13 (OK) 0F87 (OK)                      | 20                   |                                                  |
| 31       | 11:48:15.116.642 HS                        | 0 Null Packet, no data                                                   | 1 00                               | Host -> Device                   | 13 (OK) 0F87 (OK)                      | 21 22                |                                                  |
| 33       | 11:48:15.116.642 HS                        | 0 Null Packet, no data                                                   | 1 00                               | Host -> Device                   | 13 (OK) 0F87 (OK)                      | 23                   |                                                  |
| 35       | 11:48:15.116.642 HS                        | 0 Null Packet, no data_                                                  | 1 00                               | Host -> Device                   | 13 (OK) 0F87 (OK)                      | 25                   |                                                  |
| 36<br>37 | 11:48:15.116.642 HS<br>11:48:15.116.642 HS | 0 Null Packet, no data<br>0 Null Packet, no data                         | 1 00                               | Host -> Device<br>Host -> Device | 13 (OK) 0F87 (OK)<br>13 (OK) 0F87 (OK) | 26                   |                                                  |
| 38       | 11:48:15.116.642 HS                        | 0 Null Packet, no data.                                                  | 1 00                               | Host -> Device                   | 13 (OK) 0F87 (OK)                      | 28                   |                                                  |
| 39<br>H  | 11.40.13.110.042 113                       | o Mull Packet, no data_                                                  | 1 00                               | noat -> bevice                   | 13 (OK) 0107 (OK)                      | 27 J                 | Detail Nevigator Hide Items                      |
|          |                                            |                                                                          |                                    |                                  |                                        |                      |                                                  |
| 🕍 Vi     | deo Display Dialog                         |                                                                          |                                    |                                  |                                        |                      | ×                                                |
|          |                                            |                                                                          |                                    |                                  |                                        |                      |                                                  |
| Ima      | age Porch                                  |                                                                          |                                    |                                  |                                        |                      |                                                  |
| Dis      | solay Settings                             |                                                                          |                                    |                                  |                                        |                      | Com Tanan                                        |
|          |                                            |                                                                          |                                    |                                  |                                        |                      | D save muße                                      |
|          | Туре                                       | 24bit RGB 8-8-8                                                          | 🚺 ┥ o/o 🕨 🔰 🔞                      |                                  |                                        | 90' 90'              |                                                  |
|          |                                            |                                                                          |                                    |                                  |                                        |                      |                                                  |
|          |                                            |                                                                          |                                    |                                  |                                        |                      |                                                  |
|          | Width                                      | 1080 💌                                                                   |                                    |                                  |                                        |                      |                                                  |
|          |                                            | B                                                                        |                                    |                                  |                                        |                      |                                                  |
|          |                                            |                                                                          |                                    |                                  |                                        |                      |                                                  |
|          | Height                                     | 1920                                                                     |                                    |                                  |                                        |                      |                                                  |
|          | reight                                     | 1320                                                                     |                                    |                                  |                                        |                      |                                                  |
|          |                                            |                                                                          |                                    |                                  |                                        |                      |                                                  |
|          |                                            |                                                                          |                                    |                                  |                                        |                      |                                                  |
|          | R-G-B Order                                | R-G-B                                                                    |                                    |                                  |                                        |                      |                                                  |
|          |                                            |                                                                          |                                    |                                  |                                        |                      |                                                  |
|          |                                            |                                                                          |                                    |                                  |                                        |                      |                                                  |
|          | Show partial update                        |                                                                          |                                    |                                  |                                        |                      |                                                  |
|          |                                            |                                                                          |                                    |                                  |                                        |                      |                                                  |
|          |                                            |                                                                          |                                    |                                  |                                        |                      |                                                  |
|          |                                            |                                                                          |                                    |                                  |                                        |                      |                                                  |
|          |                                            |                                                                          |                                    |                                  |                                        |                      |                                                  |
|          |                                            |                                                                          |                                    |                                  |                                        |                      |                                                  |
|          |                                            |                                                                          |                                    |                                  |                                        |                      |                                                  |
|          | Process                                    | Stop                                                                     |                                    |                                  |                                        |                      |                                                  |
|          |                                            |                                                                          |                                    |                                  |                                        |                      |                                                  |
|          |                                            |                                                                          |                                    |                                  |                                        |                      |                                                  |
|          |                                            |                                                                          |                                    |                                  |                                        |                      |                                                  |
|          |                                            |                                                                          |                                    |                                  |                                        |                      |                                                  |
|          |                                            |                                                                          |                                    |                                  |                                        |                      |                                                  |
|          |                                            |                                                                          |                                    |                                  |                                        |                      |                                                  |
|          |                                            |                                                                          |                                    |                                  |                                        | Info                 | rmation                                          |
|          |                                            |                                                                          |                                    |                                  |                                        |                      |                                                  |
|          |                                            |                                                                          |                                    |                                  |                                        |                      |                                                  |
|          |                                            |                                                                          |                                    |                                  |                                        |                      |                                                  |
|          |                                            |                                                                          |                                    |                                  |                                        |                      | Evit                                             |
|          |                                            |                                                                          |                                    |                                  |                                        |                      |                                                  |

请设置待测物送出的 DSI, CSI 格式, 分辨率, RGB order, 再按下 Process 即可开始还 原影像,。另提供部分解析功能, 若待测物仅更新部分屏幕时, 可将此项勾选, 将显示部 分更新内容。

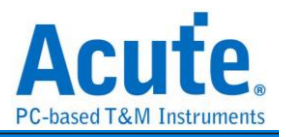

#### 影像还原实例:

| 🔛 Video Display Dialog |                 |                                                                            |         | ×             |
|------------------------|-----------------|----------------------------------------------------------------------------|---------|---------------|
| Image Porch            |                 |                                                                            |         |               |
| Display Settings       |                 |                                                                            |         | 💾 Save Image  |
| Туре                   | 24bit RGB 8-8-8 |                                                                            | 90' 90' |               |
| Width                  | 1080            |                                                                            |         |               |
| Height                 | 1920            | th: SIM +                                                                  |         |               |
| R-G-B Order            | R-G-B           | 1 <u>2</u> :49                                                             |         |               |
| Show partial update    |                 |                                                                            |         |               |
| Proces                 | ss Stop         | () 本の<br>法定安全 SMA キ<br>キャロ思示者を示容<br>① TOUCHID<br>展法会話 iPhono 上放所 Touch ID・ |         |               |
|                        |                 |                                                                            | I       | Midth = 1080  |
|                        |                 |                                                                            |         | Height = 1920 |
|                        |                 |                                                                            |         | Exit          |

并提供与主报告区之数据作连动功能,方便找寻影像数据位置。 Save Image 可将还原影像以.jpg/.bmp/.bin 方式输出。

DSI 若以 Video mode 传送影像数据,也有提供 Porch 功能可统计每张影像所送出的格式,

可统计 VSA, VBP, VFP, HBP, HFP, image 的功能

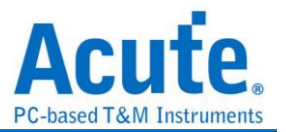

# 附录三:无法量测/仅量测到 LP mode 信号/大量错误产生解决方法:

Step 1: 请检查探头与主机间的 2 条 USB 是否有没接好或接触不良问题

• 将主机端与 WayStation 端的 USB 拔除再重新插回

Step 2: 请检察 Lane/CLK 的焊线是否有在规定内之 5mm 内, 并确认每个 End-tip 都有 接上 Gnd,

Step 3: 开启波形检视功能并送出 HS 信号, 用以确定接线正常,

Step 3.1: 开启波形检视功能

| 10BaseT1S<br>BiSS<br>CAN<br>DALI<br>DP-AUX<br>eDP<br>eMMC 5.1<br>eSPI<br>HID_12C<br>12C<br>12S<br>LIN<br>MIPI 2C<br>IZS<br>LIN<br>MIPI CSI<br>MIPI CSI<br>MIPI 13C<br>MIPI 13C<br>MIPI 13C<br>MIPI SPMI<br>Modbus<br>NAND Flash<br>PMBus<br>Profibus<br>PVM | Lane Number<br>Probe Connection                        |                                             | 4 Lanes                                              | 触发条件                                                                             |                          |   |
|----------------------------------------------------------------------------------------------------|--------------------------------------------------------|---------------------------------------------|------------------------------------------------------|----------------------------------------------------------------------------------|--------------------------|---|
|                                                                                                    | Acute<br>MIPI D-PHY<br>Way Station                     | GND<br>D0+<br>D0-<br>D1+<br>D1-<br>CLK+     | Physical Connection D0 D1 V                          | ECC Error (Single-bi<br>ECC Error (Multi-bit<br>CRC error<br>External Trigger In | it Error)<br>Error)      |   |
|                                                                                                    | Acute<br>MIPI D-PHY<br>Way Station<br>(Bottom)         | GND<br>D2+<br>D2-<br>D3+<br>D3-<br>NC<br>NC | D2                                                   | Filter Data ><br>Timing Setup<br>Clock Rate<br>T CLK-SETTLE<br>Phase<br>D0       | 48 bytes<br>Auto<br>Auto | ÷ |
| 0 4.0<br>GMII<br>MBus<br>PI<br>VID<br>ART<br>FS<br>SB 1.1<br>SB 1.1                                                                                                    | Tearing Effect Signal                                  |                                             | 1.8V (From Channel A0)                               | D1<br>D2<br>D3<br>CLK                                                            | 0<br>0<br>0<br>0         |   |
| SB PD                                                                                                    | ✓ Enable Waveform capture<br>Note: The timing informat | for connection betwee                       | tion verification (Beta)<br>In lanes is not correct! | Phase A                                                                          | Adjustment               |   |

Step 3.2: 切换模式,使用 Protocol Monitor mode 并缩小内存, 若后续解决问题,再切换回 Protocol Analyzer mode

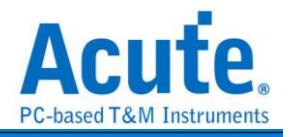

| File     | Capture Cursor                           | Search All Field                                 |  |  |  |  |  |
|----------|------------------------------------------|--------------------------------------------------|--|--|--|--|--|
| Conne    | ect Protocol Configuration Waveform, Run | Search N V To bottom Window, Save t              |  |  |  |  |  |
| Tim      | estamp (h:m:s.ms.Mode VC Data Ty         | pe DCS (h) WC Data (h)                           |  |  |  |  |  |
| 1        | Configuration Settings                   | ×                                                |  |  |  |  |  |
|          | Operation mode                           |                                                  |  |  |  |  |  |
|          | • Protocol analyzer                      |                                                  |  |  |  |  |  |
|          |                                          | ✓ Device memory limitation                       |  |  |  |  |  |
|          |                                          | 1%                                               |  |  |  |  |  |
|          |                                          |                                                  |  |  |  |  |  |
|          | • Protocol logger                        | ⊖ Wait for Stop                                  |  |  |  |  |  |
|          |                                          | Wait for Trigger                                 |  |  |  |  |  |
| 4        | <b>DATA</b>                              | Trigger Position < 50%                           |  |  |  |  |  |
| Wavefo   |                                          | When Triggered                                   |  |  |  |  |  |
| Time/Div |                                          | Fill device memory then stop     -3              |  |  |  |  |  |
|          | Protocol monitor                         | <ul> <li>Stop immediately</li> <li>33</li> </ul> |  |  |  |  |  |
|          |                                          | ○ Wait for 1 🚖 seconds then stop                 |  |  |  |  |  |
|          | DATA                                     |                                                  |  |  |  |  |  |
|          |                                          | ○ Default                                        |  |  |  |  |  |
| L        |                                          |                                                  |  |  |  |  |  |

Step 3.3: 开启波形窗口

| File        | Capture    | Cursor         |           |              |                               |          | -       |            |              |
|-------------|------------|----------------|-----------|--------------|-------------------------------|----------|---------|------------|--------------|
| Conne       | ect Protoc | ol Protoco     | I Monitor | Show         | *<br>Waveforms                | Run      | Q Searc | hAll Field |              |
| Tim<br>1    | estamp (   | h:m:s.ms       | Mode      | Hid<br>✓ Sho | e Waveform<br>w Waveforn<br>I | s<br>ns  | DCS (h  | .)         | WC Da        |
|             |            |                |           |              |                               |          |         |            |              |
|             |            |                |           |              |                               |          |         |            |              |
|             |            |                |           |              |                               |          |         |            |              |
|             |            |                |           |              |                               |          |         |            |              |
|             |            |                |           |              |                               |          |         |            |              |
| Vavefo      | rm         |                |           |              |                               |          |         |            |              |
| ime/Div     | = 10 ns,   | <b>.</b>       | -3        | 6.53 us      | -36.52 us                     | -36.51 u | s -36.5 | us -36.    | 49 us - 36.4 |
|             |            |                | 4F        | 3B           | 3F                            | 57       | 38      | 3B         | 5F           |
| <b>⊿</b> D0 | Tb-:       | Dp-85<br>Dn-86 |           |              |                               |          |         |            |              |
| N           |            | 80             |           | 3.4 n        | 6.7 ns                        | 8.3 n    | 3.3 n   | 8.3 n      | 5.6 ns       |
|             |            |                |           |              |                               |          |         |            |              |

Step 3.4: 撷取波形

Step 3.5: 分析是否有 HS 信号, 红色箭头"前"波形为 LP, "后"则为 HS 信号, 请找到相似 位置并将其波形放大检视, 若重复撷取数次仍无法找到 LP, HS 波形或有少 Lane/CLK 的情况, 可能原因为 Lane/CLK 没接通, 请见 FAQ 第七点,

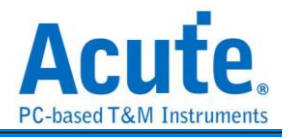

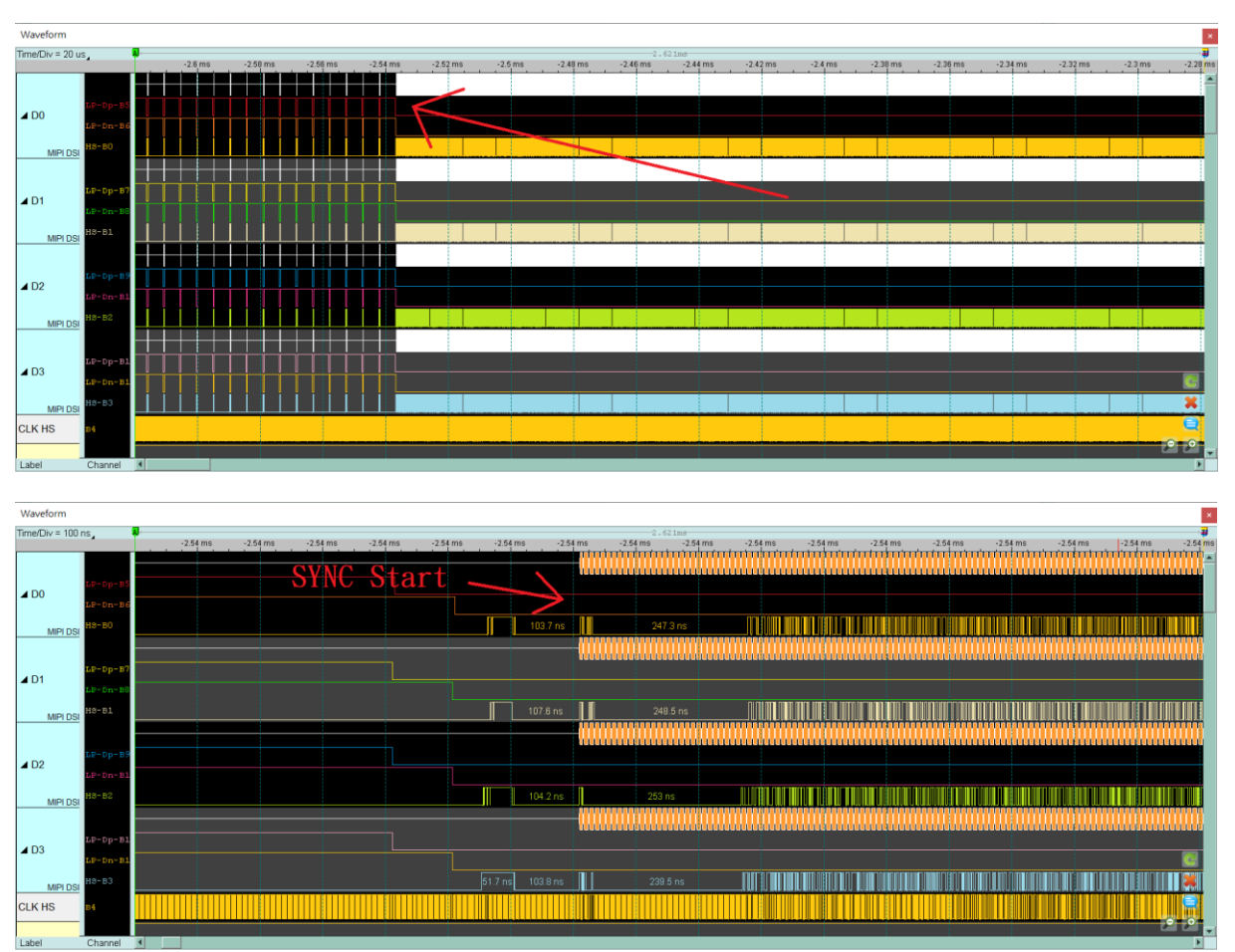

Step 3.6: 确认 CLK Duty 是否为 50:50, 并检查 HS SYNC 1D 后方之 Lane 0-3 的每一个 edge 宽度,正常为半个 CLK cycle 的宽度或其倍数,如非正常,请再次检查 焊线是否符合规定, 若符合规定,仍会有噪声或是 CLK Duty 问题,请继续缩短焊线长度,Gnd 也就 近引入,

Ex: CLK duty 不好情况, 65:35, 1.4ns:0.8ns

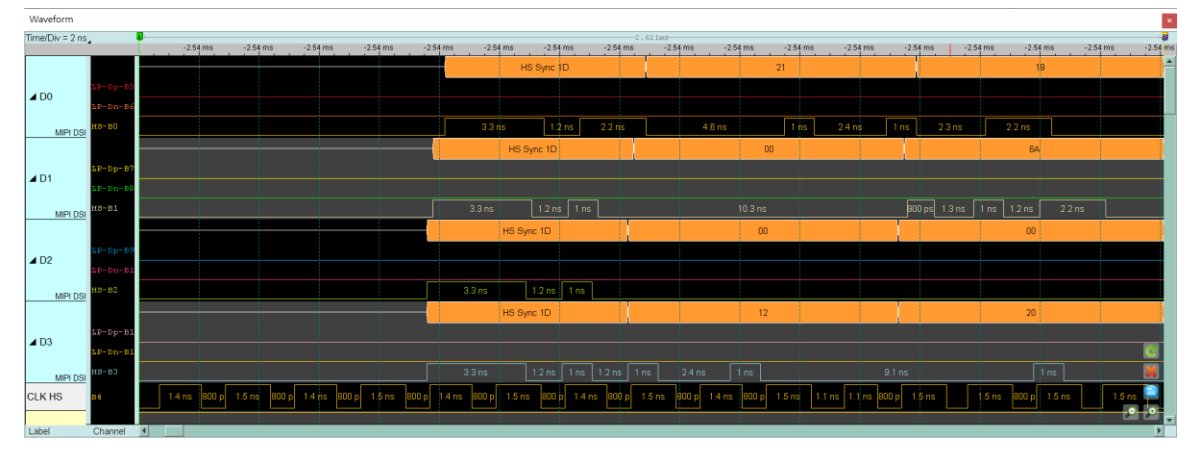

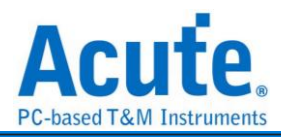

Ex: Lane 0, Lane 3 不为半个 CLK cycle 的宽度 Half CLK cycle = (1.4 + 0.8) / 2 = 1.1 (ns) 正常的 Data 波形约 1.1ns 或其倍数

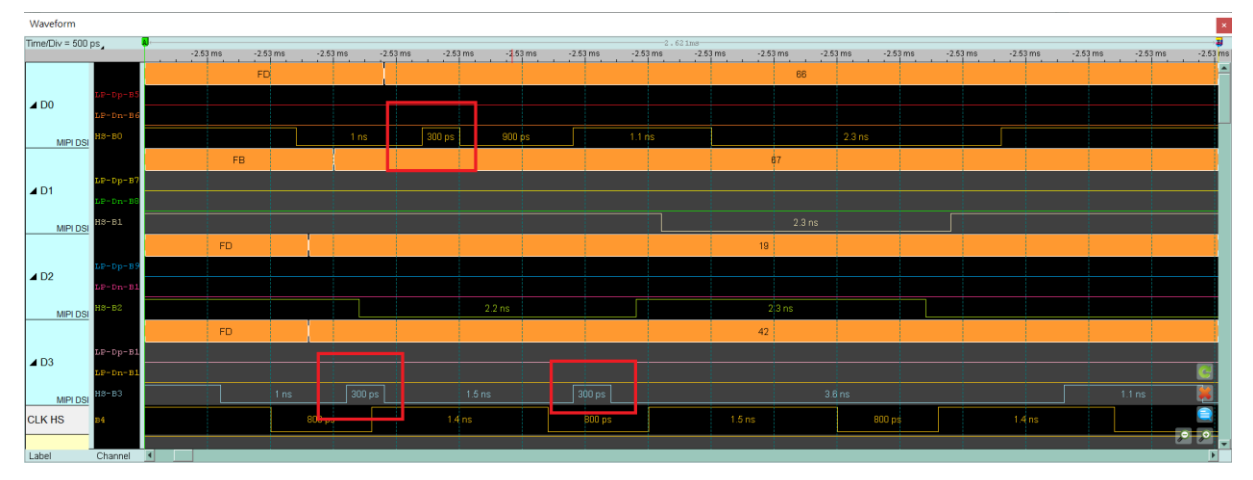

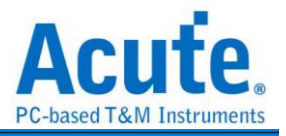

附录四:还原影像列表

1. Video mode - 1125 \* 2436

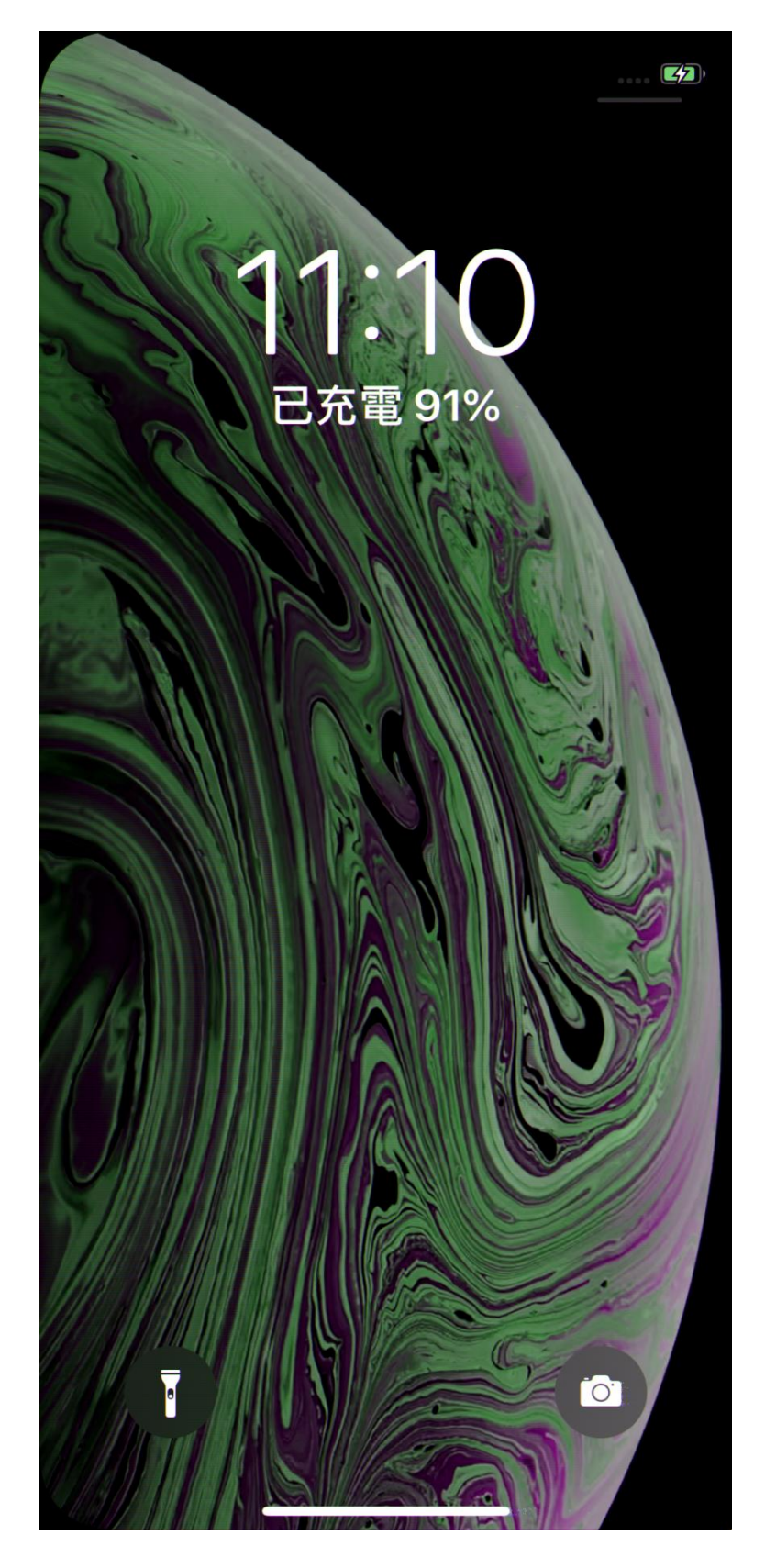

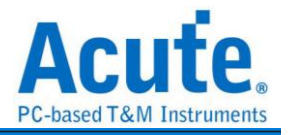

### 2. CMD mode - 1125 \* 2436

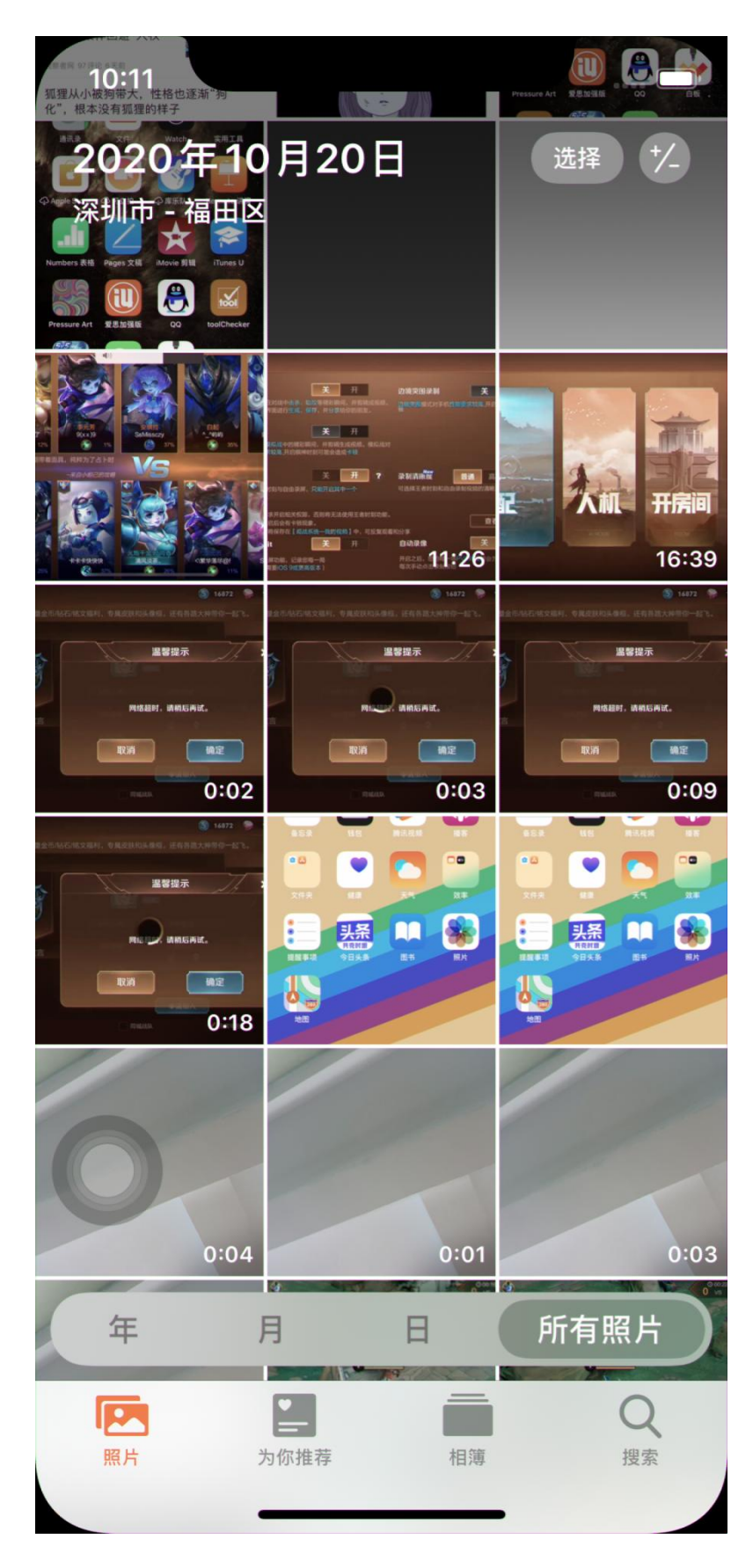